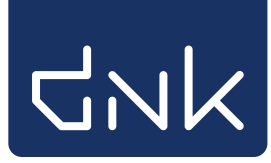

## Rugetiketten genereren en afdrukken

Na het koppelen van exemplaren, is het mogelijk om een rugetiket te maken en te printen. Hierbij worden de gegevens uit de titel gebruikt om de juiste informatie op te halen uit de catalogus. Het is niet mogelijk om de informatie die op het etiket komt te wijzigen.

De rugetiketten hebben twee standaardformaten met de volgende stylesheets:

Grote PIM-etiketten (informatieve boeken):

| Stylesheet | rugetik_groot_kleur_2x10.xsl |  |
|------------|------------------------------|--|
| Stylesneet | rugetik_groot_kleur_2x10.xsl |  |

Kleine fictie-etiketten (leesboeken):

| Stylesheet rugetik_klein_4x10.xsl | - |
|-----------------------------------|---|
|-----------------------------------|---|

**Tip:** Maak het bestand (=batch) met etiketten niet te groot. Maak batches van 20 (grote) of 40 (kleine) etiketten per keer. Zo blijft het overzichtelijk. Sluit na het laatste boek dit venster af met Quit.

Start het proces opnieuw voor een nieuwe batch etiketten.

**Tip:** Het is mogelijk om meerdere batches/bestanden te genereren en op te slaan. Het is ook mogelijk om de opgeslagen batches op een andere locatie af te drukken; bijvoorbeeld door de schoolWise cliënt op te starten in de bibliotheek.

## Rugetiketten genereren

Meld aan met de toegangscode voor koppelen. Ga naar Exemplaren > Etiketten > Genereer plaatsing, Etiket per exemplaar.

| <u>B</u> alie | <u>K</u> lanten | <u>C</u> atalogus | <u>E</u> xemplaren     | <u>T</u> itels | <u>R</u> eser | veringen | $\underline{S}$ tatistieken en selecties | ${\tt Berichte}{\underline{n}}$ | <u>V</u> es |
|---------------|-----------------|-------------------|------------------------|----------------|---------------|----------|------------------------------------------|---------------------------------|-------------|
|               |                 |                   | <u>A</u> anvragen      |                | •             |          |                                          |                                 |             |
|               |                 |                   | <u>T</u> ijdelijke exe | mplare         | n 🕨           |          |                                          |                                 |             |
|               |                 |                   | <u>I</u> nzien         |                |               |          |                                          |                                 |             |
|               |                 |                   | <u>Z</u> oeken         |                |               |          |                                          |                                 |             |
|               |                 |                   | <u>K</u> oppelen       |                |               |          |                                          |                                 |             |
|               |                 |                   | <u>N</u> BD/MEU/e      | tc. Kopp       | elen          |          |                                          |                                 |             |
|               |                 |                   | <u>A</u> fschrijven    |                |               |          |                                          |                                 |             |
|               |                 |                   | <u>H</u> erloceren     |                |               |          |                                          |                                 |             |
|               |                 |                   | Etiketten              |                | •             | Genereer | plaatsing, Etiket per exem               | plaar                           |             |
|               |                 |                   | <u>R</u> FID-conver    | sie            |               | Maak Exe | mplaar/Klant Etiketten                   | 3                               |             |
|               |                 |                   | Wisselcollect          | ies            |               | Afdrukke | n Exemplaar/Klant Etiket                 | ten                             |             |
|               |                 |                   | Re <u>l</u> aties      |                |               |          |                                          |                                 |             |
|               |                 |                   | Serie <u>m</u> utatie  | s              |               |          |                                          |                                 |             |
|               |                 |                   | REID-Scout             |                |               |          |                                          |                                 |             |

• Zorg dat het vinkje staat bij 'Starten nieuwe batch'.

| ᡖ Genereer Etiket/plaatsing |                 | × |
|-----------------------------|-----------------|---|
| Starten nieuwe batch        | 20201118_085711 |   |
| Toevoegen aan batch         | •               |   |
| Alleen genereren (gee       | n etiketten)    |   |
| Exemplaarnummer             |                 |   |
|                             |                 |   |
|                             |                 |   |
|                             |                 |   |
|                             |                 |   |
|                             |                 |   |
|                             |                 |   |
|                             |                 |   |
|                             |                 |   |
| Zoek <u>O</u> K Qu          | it <u>H</u> elp |   |

• Scan of typ het exemplaarnummer van het boek en toets Enter. Het boek krijgt de juiste plaatsing en wordt in de juiste kast geplaatst. De gegevens voor het rugetiket worden opgeslagen in de batch.

| 📅 Genereer Etiket/plaatsing |                            | ×           |
|-----------------------------|----------------------------|-------------|
| Starten nieuwe batch        | 20201118_090435            | ] 13        |
| Toevoegen aan batch         | <b>•</b>                   | л<br>       |
| O Alleen genereren (gee     | n etiketten)               |             |
| Exemplaarnummer             | 3487333000001              | ]           |
| Titel                       | Alfabet [BOE]              |             |
| Scat-nummer                 | 3099 - AK (Zonder genre    |             |
| Materiaal                   | V - Verhalend Jeugdboek    |             |
|                             |                            |             |
| Van kast                    | EAK - Prentenboeken        |             |
| Naar kast                   | EAK - Prentenboeken        |             |
| Methode                     | JFO - Jgd Fictie + Thematw |             |
|                             |                            |             |
| Classificatie               |                            |             |
| Classificatie               |                            |             |
| Leeftijd                    | AK                         |             |
| Taal/AVI                    |                            |             |
| AVI                         |                            |             |
| Hoofdwoord                  | DEMA                       |             |
| Pl.Opmerking                | Letters en woorden         |             |
| <b>D</b>                    | r                          | 1_          |
| Bandnummer                  |                            | 🗹 Afdrukken |
| Zoek <u>Q</u> K Qu          | it <u>H</u> elp            |             |

- Klik op OK.
- Ga verder met het volgende boek.

NOTE: Per batch moeten de gewenste etiketten hetzelfde formaat hebben, dus geen grote (informatieve boeken) en kleine (leesboeken) etiketten in één batchbestand.

## Rugetiketten (batch) afdrukken

Ga naar Exemplaren > Etiketten > Afdrukken Exemplaar / Klant Etiketten.

| <u>B</u> alie | <u>K</u> lanten | <u>C</u> atalogus | <u>E</u> xemplaren     | <u>T</u> itels | <u>R</u> eser | veringen | <u>S</u> tatistieken en selecties | Berichte <u>n</u> |
|---------------|-----------------|-------------------|------------------------|----------------|---------------|----------|-----------------------------------|-------------------|
|               |                 |                   | <u>A</u> anvragen      |                | •             |          |                                   |                   |
|               |                 |                   | <u>T</u> ijdelijke exe | mplare         | n 🔸           |          |                                   |                   |
|               |                 |                   | <u>I</u> nzien         |                |               |          |                                   |                   |
|               |                 |                   | <u>Z</u> oeken         |                |               |          |                                   |                   |
|               |                 |                   | <u>K</u> oppelen       |                |               |          |                                   |                   |
|               |                 |                   | <u>N</u> BD/MEU/et     | tc. Kopp       | elen          |          |                                   |                   |
|               |                 |                   | <u>A</u> fschrijven    |                |               |          |                                   |                   |
|               |                 |                   | <u>H</u> erloceren     |                |               |          |                                   |                   |
|               |                 |                   | Etiketten              |                | •             | Genereer | plaatsing, Etiket per exen        | nplaar            |
|               |                 |                   | <u>R</u> FID-convers   | sie            |               | Maak Exe | mplaar/Klant Etiketten            |                   |
|               |                 |                   | Wisselcollect          | ies            |               | Afdrukke | n Exemplaar/Klant Etiket          | ten               |
|               |                 |                   | Re <u>l</u> aties      |                |               |          |                                   | 43                |
|               |                 |                   | Serie <u>m</u> utatie  | S              |               |          |                                   |                   |
|               |                 |                   | RFID- <u>S</u> cout    |                |               |          |                                   |                   |
|               |                 |                   | P                      |                |               |          |                                   |                   |

- Zoek de juiste batch om te printen [1]
- Geef het juiste stylesheet aan [2]
- Klik op Printen [3]
- De andere velden (bijvoorbeeld 'Aantal te genereren etiketten) niet aanpassen.

| 📩 Exemplaar/Klant Etiketten   | ×                                                    |
|-------------------------------|------------------------------------------------------|
| Batch                         | 20201118_090435 [1 etiketten] -1                     |
|                               | $\Box$ Reeds geprinte batches opvragen               |
| Afdrukdatum                   |                                                      |
| Zebra van/tot                 |                                                      |
|                               | (alleen invoeren bij herselectie etiketten)          |
| Etiket soort                  | hka_avery_3x12.xsl<br>hka_avery_3x12_adreslabels.xsl |
|                               | rugetik_groot_2x10.xsl                               |
| Aantal te genereren etiketten | rugetik_groot_kleur_2x10.xsl batch)                  |
| Vestiging                     | rugetik_klein_4x10.xsl                               |
|                               | scankaart_educat.xsl                                 |
| Beginnen op nr                | scankaart_passen.xsl                                 |
| Stylesheet                    | boekhoekjes_2x4.xsl                                  |
|                               |                                                      |
| Sortering                     | Invoervolgorde                                       |
|                               | Quit Printen 3                                       |

Het resultaat is een rugetiket met de informatie zoals de etiketten in de bibliotheek

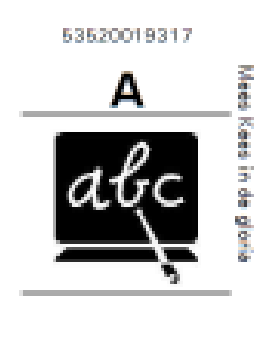

OLDE

Het exemplaarnummer en titel staan niet op het etiket zelf, maar vlak ernaast als hulpmiddel om het etiket op het juiste boek te plakken.

## Vervolgetiketten

Als er slechts enkele etiketten worden geprint ontstaan er 'lege velden' op het etiketvel. Het is mogelijk om in de printopdracht aan te geven waar het eerste etiket geprint moet worden. Zo kunnen deze 'lege velden' worden overgeslagen.

Voorbeeld: van een etiketvel zijn 2 etiketten gebruikt.

Geef bij "Beginnen op" bij welk etiket er begonnen moet worden met printen [1]

| Exemplaar/Klant Etiketten     | ×                                           |  |  |  |
|-------------------------------|---------------------------------------------|--|--|--|
| Batch                         | 20201118_091859 [1 etiketten] 🔻             |  |  |  |
|                               | Reeds geprinte batches opvragen             |  |  |  |
| Afdrukdatum                   |                                             |  |  |  |
| Zebra van/tot                 |                                             |  |  |  |
|                               | (alleen invoeren bij herselectie etiketten) |  |  |  |
| Etiket soort                  | © Exemplaren O Klanten                      |  |  |  |
| Aantal te genereren etiketten | 0 (i.p.v. bestaande batch)                  |  |  |  |
| Vestiging                     | 3487 - CBS De Wingerd 💌                     |  |  |  |
| Beginnen op nr                | 06 1                                        |  |  |  |
| Stylesheet                    | rugetik_klein_4x10.xsl                      |  |  |  |
| Sortering                     | Invoervolgorde 🔻                            |  |  |  |
|                               | Quit Printen                                |  |  |  |

NOTE: de papierinvoer kan per printer verschillen. Zorg ervoor dat het etiketvel op de zelfde manier wordt ingevoerd als tijdens eerdere printopdrachten.